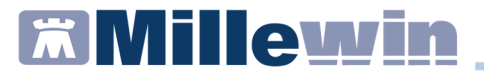

# **Millewin**

#### Integrazione FVG – Gestione Sostituto

#### **DATI PRODUTTORE**

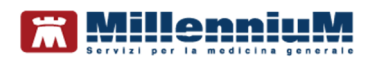

Via Di Collodi, 6/C 50141 – Firenze www.millewin.it

## COME CONTATTARE L'ASSISTENZA TECNICA

Dal Lunedì al Venerdì dalle ore 8.30 alle ore 19.30, con orario continuato

# Sabato

dalle ore 9.00 alle ore 13.00

# 2 800 949502

B 055 4554.420
 M assistenza.millennium@dedalus.eu

# COME CONTATTARE L'UFFICIO COMMERCIALE

Dal Lunedì al Venerdì dalle ore 8.30 alle ore 18.00, con orario continuato

# 2 800 949502

≞ 055 4554.420

 $\boxtimes$  commerciale.millennium@dedalus.eu

#### Sommario

| IUO | OVA GESTIONE SOSTITUTI                        | 3  |
|-----|-----------------------------------------------|----|
|     | VERIFICA CONVENZIONE SOSTITUTO                | 4  |
|     | Verifica da parte del Titolare                | .5 |
|     | Verifica da parte del Sostituto Convenzionato | 8  |

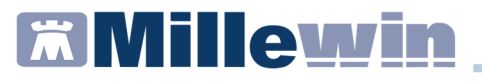

#### **NUOVA GESTIONE SOSTITUTI**

È stato implementato un nuovo servizio che consentirà ai medici di capire se un sostituto è abilitato o no al SAR.

La distinzione fra convenzionato e non convenzionato non si riferisce al fatto di avere o meno una smart card o propri lotti.

I medici sostituti, sia convenzionati che non, hanno tutti a propria disposizione una smart card.

L'opzione "non convenzionato" di Millewin dovrà essere utilizzata per indicare i medici non abilitati al SAR (informazione recuperabile dal nuovo servizio).

In base all'impostazione del flag di Millewin "<u>non convenzionato</u>" i medici lavoreranno nel seguente modo:

**SOSTITUTO NON CONVENZIONATO**: potrà stampare solo ricette DPCM su proprio ricettario o ricettario del titolare con doppio timbro, queste ricette non saranno inviate

Non sarà richiesto al medico la presenza della smart card perché non avrà accesso a nessuna delle funzionalità dell'integrazione.

**SOSTITUTO CONVENZIONATO**: potrà stampare sia DM che DPCM in entrambi i casi saranno utilizzati i lotti NRE del titolare; Dovrà accedere al servizio Erogabilità Ricetta con il proprio CF Le DM da lui fatte potranno essere cancellate esclusivamente da lui

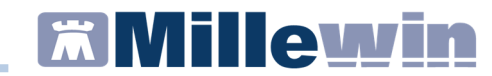

Integrazione FVG – Gestione Sostituto

#### VERIFICA CONVENZIONE SOSTITUTO

È possibile sia per i medici titolari che per i sostituti convenzionati accedere al nuovo servizio.

Si accede da Millewin/Scambio Dati /Integrazione FVG : Servizi Aggiuntivi => Verifica convenzione sostituto

|                            | a contraction of the second                    |                                                                                                 |
|----------------------------|------------------------------------------------|-------------------------------------------------------------------------------------------------|
| Med<br>per i ser<br>correi | Gestione lotti NKE<br>Invio flussi Art. 59 bis | Assistito selezionato Informazioni genera<br>: Demat FRIULI Versione integrazioni<br>15.0.145.7 |
| Sandra                     | Verifica convenzione sostituto                 | : FNTNDR68ED6G284W NCCrCa<br>assistito Versione catalogo:<br>FVG-1.1 (2.4.11.3)                 |
|                            | SERVIZI                                        | SU ASSISTITO: DEMAT FRIULI                                                                      |
|                            |                                                | Ricevi<br>Registrazione privacy                                                                 |
|                            |                                                | Imposta                                                                                         |
|                            |                                                | Invio Patient Summary                                                                           |
|                            | SERVIZI SU INTE                                | Invio Patient Summary Invia  RO ARCHIVIO DI SANDRA STEFANACCI                                   |

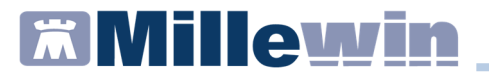

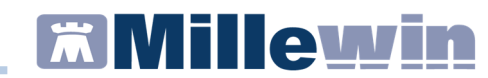

#### Integrazione FVG – Gestione Sostituto

#### Verifica da parte del Titolare

<u>Il medico TITOLARE</u> potrà selezionare uno dei propri sostituti dal un menù a tendina *Sostituti associati* o indicare un cf nel campo libero *Altro Codice Fiscale* nel caso non abbia ancora creato l'utente sostituto.

| erifica convenzione sosti                                               | uto           | <u>57</u> 8 |        | ×  |
|-------------------------------------------------------------------------|---------------|-------------|--------|----|
| <ul> <li>Sostituti associati:</li> <li>Altro Codice Fiscale:</li> </ul> | MARTINI LINDA | ~           |        |    |
|                                                                         |               |             | Verifi | са |
| dicazioni del SAR                                                       |               |             |        |    |
| dicazioni del SAR.                                                      |               |             |        | ^  |
|                                                                         |               |             |        |    |
|                                                                         |               |             |        |    |
|                                                                         |               |             |        |    |
|                                                                         |               |             |        |    |
|                                                                         |               |             |        |    |
|                                                                         |               |             |        |    |

*Se il sostituto NON è abilitato al SAR* ed è presente nel DB si verificherà l'impostazione non convenzionato:

- se il medico non è impostato come non convenzionato si procederà alla modifica nel DB informando il medico,
- se invece il sostituto non è ancora presente nel db sarà comunicato al medico di impostarlo come non convenzionato.

| Sostituti associati:                                                                                         | MARTINI LINDA                                                                                      | •                                                    |
|----------------------------------------------------------------------------------------------------|----------------------------------------------------------------------------------------------------|------------------------------------------------------|
| Altro Codice Fiscale:                                                                                        |                                                                                                    |                                                      |
|                                                                                                    |                                                                                                    | Verifica                                             |
|                                                                                                    |                                                                                                    |                                                      |
| idicazioni del SAR:<br>/ledico non abilitato:                                                                |                                                                                                    |                                                      |
| idicazioni del SAR:<br>Vedico non abilitato:<br>Imedico sostituto con codi<br>rescrivere ricette. Contatta   | ce fiscale MRTLND84M53L483P non ha una p<br>re l'ASL di inferimento per certificare la posizione c | posizione valida sul SAR per<br>lei médico'sostitutö |
| ndicazioni del SAR:<br>Medico non abilitato:<br>I medico sostituto con codi<br>prescrivere ricette. Contatta | ce fiscale MRTLND84M53L483P non ha una p<br>e l'ASL di inferimento per certificare la posizione c  | posizione valida sul SAR per<br>tel médico'sostitutö |

*Se il sostituto è abilitato al SAR* ed è presente nel DB si verificherà l'impostazione non convenzionato:

- se il medico è impostato come non convenzionato si procederà alla modifica nel DB informando il medico,
- se invece il sostituto non è ancora presente nel db sarà comunicato al medico di impostarlo come convenzionato.

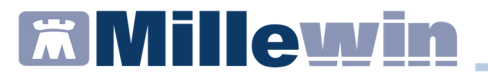

| Sostituti associati:                                                           | MARTINI LINDA                                                                                 |   |
|--------------------------------------------------------------------------------|-----------------------------------------------------------------------------------------------|---|
|                                                                                |                                                                                               |   |
| Altro Codice Fiscale:                                                          |                                                                                               | _ |
|                                                                                | Verifica                                                                                      |   |
| dicazioni dal SAR:                                                             |                                                                                               |   |
| edico abilitato:                                                               |                                                                                               |   |
| ledico abilitato:<br>medico sostituto con codi<br>cette fino al - data fine po | ce fiscale MRTLND84M53L483P ha una posizione valida per prescrivere<br>sizione non definita - |   |

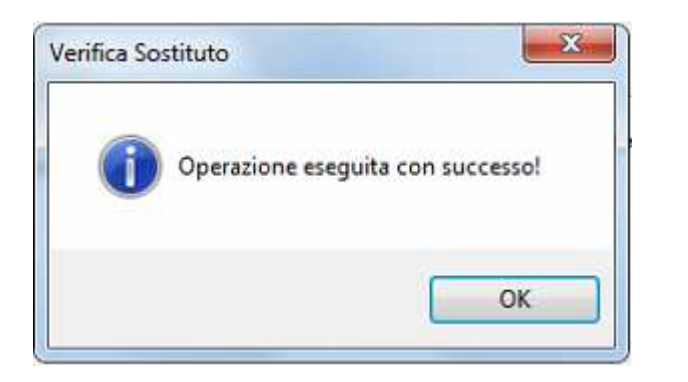

|                                                              | MARTINI LINDA 🔹                                                                               |   |
|--------------------------------------------------------------|-----------------------------------------------------------------------------------------------|---|
| C Altro Codice Fiscale:                                      |                                                                                               |   |
|                                                              | Verifica                                                                                      |   |
| ndicazioni del SAR:                                          |                                                                                               |   |
| I medico sostituto con codi<br>icette fino al - data fine po | ce fiscale MRTLND84M53L483P ha una posizione valida per prescrivere<br>sizione non definita - | 9 |
|                                                              |                                                                                               |   |
|                                                              |                                                                                               |   |

### Verifica da parte del Sostituto Convenzionato

<u>Il medico SOSTITUTO</u> potrà selezionare uno dei propri titolari da una combo:

*Se il sostituto NON è abilitato al SAR* sarà impostato come non convenzionato nel DB.

*Se il sostituto è abilitato al SAR* non si effettuerà nessuna modifica nel db.

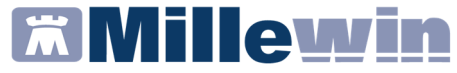

#### Integrazione FVG – Gestione Sostituto

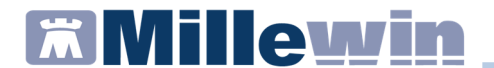

| Titolare per cui lavori:                                                    | GUGGINO ANTONELLO                                                                                |
|-----------------------------------------------------------------------------|--------------------------------------------------------------------------------------------------|
|                                                                             |                                                                                                  |
|                                                                             | Verifica                                                                                         |
| dicazioni del SAR:                                                          |                                                                                                  |
|                                                                             |                                                                                                  |
| vedico aplitato:<br>medico sostituto con cot<br>cette fino al - data fine p | dice fiscale GGGNNL59S14B745D ha una posizione valida per prescrivere<br>osizione non definita - |

I medici Sostituti NON CONVENZIONATI, non posso accedere al servizio

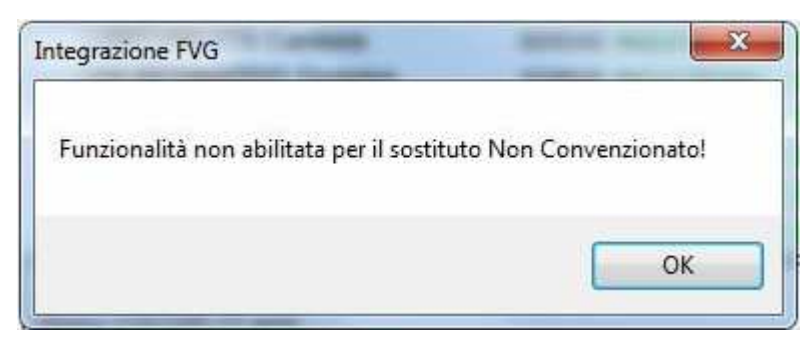

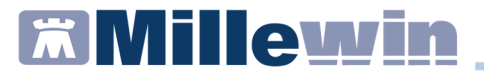

# **Millewin**

#### Integrazione FVG – Gestione Sostituto

#### **DATI PRODUTTORE**

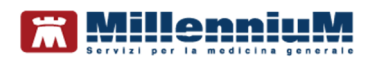

Via Di Collodi, 6/C 50141 – Firenze www.millewin.it

## COME CONTATTARE L'ASSISTENZA TECNICA

Dal Lunedì al Venerdì dalle ore 8.30 alle ore 19.30, con orario continuato

# Sabato

dalle ore 9.00 alle ore 13.00

# 2 800 949502

B 055 4554.420
 M assistenza.millennium@dedalus.eu

# COME CONTATTARE L'UFFICIO COMMERCIALE

Dal Lunedì al Venerdì dalle ore 8.30 alle ore 18.00, con orario continuato

# 2 800 949502

≞ 055 4554.420

 $\boxtimes$  commerciale.millennium@dedalus.eu

#### Sommario

| IUO | OVA GESTIONE SOSTITUTI                        | 3  |
|-----|-----------------------------------------------|----|
|     | VERIFICA CONVENZIONE SOSTITUTO                | 4  |
|     | Verifica da parte del Titolare                | .5 |
|     | Verifica da parte del Sostituto Convenzionato | 8  |

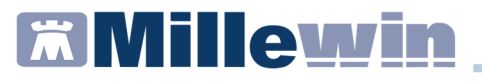

#### **NUOVA GESTIONE SOSTITUTI**

È stato implementato un nuovo servizio che consentirà ai medici di capire se un sostituto è abilitato o no al SAR.

La distinzione fra convenzionato e non convenzionato non si riferisce al fatto di avere o meno una smart card o propri lotti.

I medici sostituti, sia convenzionati che non, hanno tutti a propria disposizione una smart card.

L'opzione "non convenzionato" di Millewin dovrà essere utilizzata per indicare i medici non abilitati al SAR (informazione recuperabile dal nuovo servizio).

In base all'impostazione del flag di Millewin "<u>non convenzionato</u>" i medici lavoreranno nel seguente modo:

**SOSTITUTO NON CONVENZIONATO**: potrà stampare solo ricette DPCM su proprio ricettario o ricettario del titolare con doppio timbro, queste ricette non saranno inviate

Non sarà richiesto al medico la presenza della smart card perché non avrà accesso a nessuna delle funzionalità dell'integrazione.

**SOSTITUTO CONVENZIONATO**: potrà stampare sia DM che DPCM in entrambi i casi saranno utilizzati i lotti NRE del titolare; Dovrà accedere al servizio Erogabilità Ricetta con il proprio CF Le DM da lui fatte potranno essere cancellate esclusivamente da lui

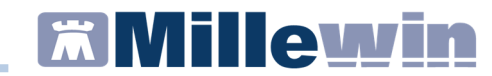

Integrazione FVG – Gestione Sostituto

#### VERIFICA CONVENZIONE SOSTITUTO

È possibile sia per i medici titolari che per i sostituti convenzionati accedere al nuovo servizio.

Si accede da Millewin/Scambio Dati /Integrazione FVG : Servizi Aggiuntivi => Verifica convenzione sostituto

|                            | a contraction of the second                    |                                                                                                 |
|----------------------------|------------------------------------------------|-------------------------------------------------------------------------------------------------|
| Med<br>per i ser<br>correi | Gestione lotti NKE<br>Invio flussi Art. 59 bis | Assistito selezionato Informazioni genera<br>: Demat FRIULI Versione integrazioni<br>15.0.145.7 |
| Sandra                     | Verifica convenzione sostituto                 | : FNTNDR68ED6G284W NCCrCa<br>assistito Versione catalogo:<br>FVG-1.1 (2.4.11.3)                 |
|                            | SERVIZI                                        | SU ASSISTITO: DEMAT FRIULI                                                                      |
|                            |                                                | Ricevi<br>Registrazione privacy                                                                 |
|                            |                                                | Imposta                                                                                         |
|                            |                                                | Invio Patient Summary                                                                           |
|                            | SERVIZI SU INTE                                | Invio Patient Summary Invia  RO ARCHIVIO DI SANDRA STEFANACCI                                   |

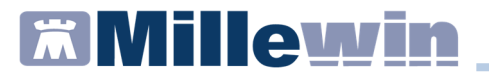

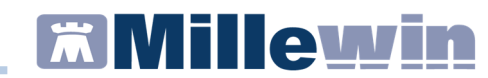

#### Integrazione FVG – Gestione Sostituto

#### Verifica da parte del Titolare

<u>Il medico TITOLARE</u> potrà selezionare uno dei propri sostituti dal un menù a tendina *Sostituti associati* o indicare un cf nel campo libero *Altro Codice Fiscale* nel caso non abbia ancora creato l'utente sostituto.

| erifica convenzione sosti                                               | uto           | <u>57</u> 8 |        | ×  |
|-------------------------------------------------------------------------|---------------|-------------|--------|----|
| <ul> <li>Sostituti associati:</li> <li>Altro Codice Fiscale:</li> </ul> | MARTINI LINDA | ~           |        |    |
|                                                                         |               |             | Verifi | са |
| dicazioni del SAR                                                       |               |             |        |    |
| dicazioni del SAR.                                                      |               |             |        | ^  |
|                                                                         |               |             |        |    |
|                                                                         |               |             |        |    |
|                                                                         |               |             |        |    |
|                                                                         |               |             |        |    |
|                                                                         |               |             |        |    |
|                                                                         |               |             |        |    |

*Se il sostituto NON è abilitato al SAR* ed è presente nel DB si verificherà l'impostazione non convenzionato:

- se il medico non è impostato come non convenzionato si procederà alla modifica nel DB informando il medico,
- se invece il sostituto non è ancora presente nel db sarà comunicato al medico di impostarlo come non convenzionato.

| Sostituti associati:                                                                                         | MARTINI LINDA                                                                                      | •                                                    |
|----------------------------------------------------------------------------------------------------|----------------------------------------------------------------------------------------------------|------------------------------------------------------|
| Altro Codice Fiscale:                                                                                        |                                                                                                    |                                                      |
|                                                                                                    |                                                                                                    | Verifica                                             |
|                                                                                                    |                                                                                                    |                                                      |
| idicazioni del SAR:<br>/ledico non abilitato:                                                                |                                                                                                    |                                                      |
| idicazioni del SAR:<br>Vedico non abilitato:<br>Imedico sostituto con codi<br>rescrivere ricette. Contatta   | ce fiscale MRTLND84M53L483P non ha una p<br>re l'ASL di inferimento per certificare la posizione c | posizione valida sul SAR per<br>lei médico'sostitutö |
| ndicazioni del SAR:<br>Medico non abilitato:<br>I medico sostituto con codi<br>prescrivere ricette. Contatta | ce fiscale MRTLND84M53L483P non ha una p<br>e l'ASL di inferimento per certificare la posizione c  | posizione valida sul SAR per<br>tel médico'sostitutö |

*Se il sostituto è abilitato al SAR* ed è presente nel DB si verificherà l'impostazione non convenzionato:

- se il medico è impostato come non convenzionato si procederà alla modifica nel DB informando il medico,
- se invece il sostituto non è ancora presente nel db sarà comunicato al medico di impostarlo come convenzionato.

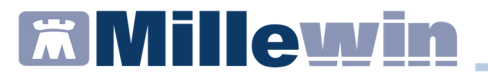

| Sostituti associati:                                                           | MARTINI LINDA                                                                                 |   |
|--------------------------------------------------------------------------------|-----------------------------------------------------------------------------------------------|---|
|                                                                                |                                                                                               |   |
| Altro Codice Fiscale:                                                          |                                                                                               | _ |
|                                                                                | Verifica                                                                                      |   |
| dicazioni dal SAR:                                                             |                                                                                               |   |
| edico abilitato:                                                               |                                                                                               |   |
| ledico abilitato:<br>medico sostituto con codi<br>cette fino al - data fine po | ce fiscale MRTLND84M53L483P ha una posizione valida per prescrivere<br>sizione non definita - |   |

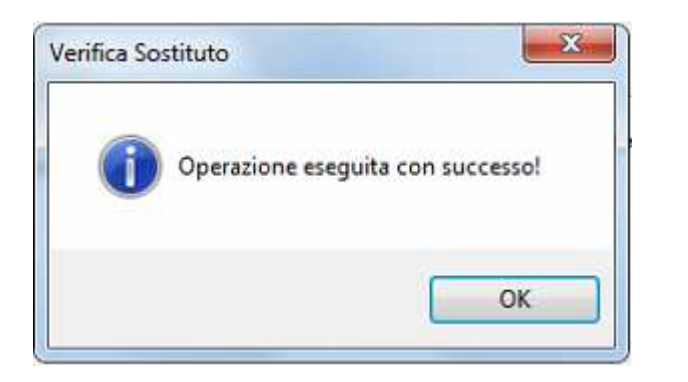

| Altro Codice Fiscale:                                        |                                                                                              |   |
|--------------------------------------------------------------|----------------------------------------------------------------------------------------------|---|
|                                                              | Verific                                                                                      | a |
| ndicazioni del SAR:                                          |                                                                                              |   |
| I medico sostituto con codi<br>icette fino al - data fine po | ce fiscale MRTLND84M53L483P ha una posizione valida per prescriver<br>sizione non definita - | e |
|                                                              |                                                                                              |   |
|                                                              |                                                                                              |   |

### Verifica da parte del Sostituto Convenzionato

<u>Il medico SOSTITUTO</u> potrà selezionare uno dei propri titolari da una combo:

*Se il sostituto NON è abilitato al SAR* sarà impostato come non convenzionato nel DB.

*Se il sostituto è abilitato al SAR* non si effettuerà nessuna modifica nel db.

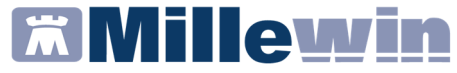

#### Integrazione FVG – Gestione Sostituto

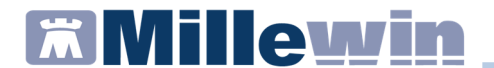

| Titolare per cui lavori:                                                    | GUGGINO ANTONELLO                                                                                |
|-----------------------------------------------------------------------------|--------------------------------------------------------------------------------------------------|
|                                                                             |                                                                                                  |
|                                                                             | Verifica                                                                                         |
| dicazioni del SAR:                                                          |                                                                                                  |
|                                                                             |                                                                                                  |
| vedico aplitato:<br>medico sostituto con cot<br>cette fino al - data fine p | dice fiscale GGGNNL59S14B745D ha una posizione valida per prescrivere<br>osizione non definita - |

I medici Sostituti NON CONVENZIONATI, non posso accedere al servizio

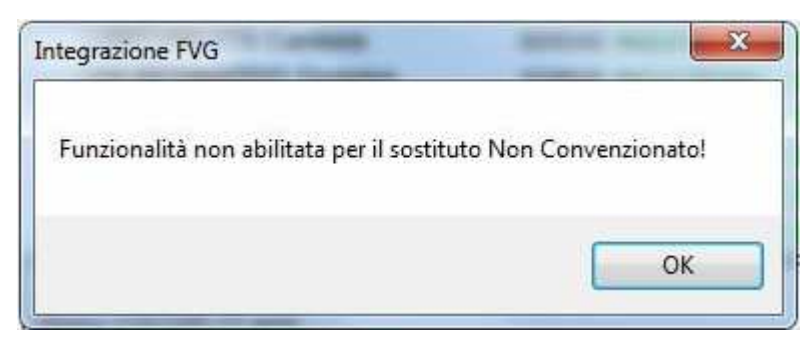